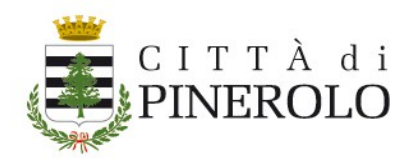

# **Paga online con Piemonte Pay**

# **Indice documento**

| Avviso di pagamento – IUV          | 1 |
|------------------------------------|---|
| Pagare tramite il sito PiemontePay | 2 |
| Inserire i dati                    | 2 |
| Pagare                             |   |
| Metodo di pagamento                | 4 |
| Esempio: SATISPAY                  | 5 |
| Conclusione del pagamento          | 6 |
|                                    |   |

# Avviso di pagamento – IUV

Sull'avviso di pagamento ricevuto per email sono presenti tutti i dati per effettuare il pagamento

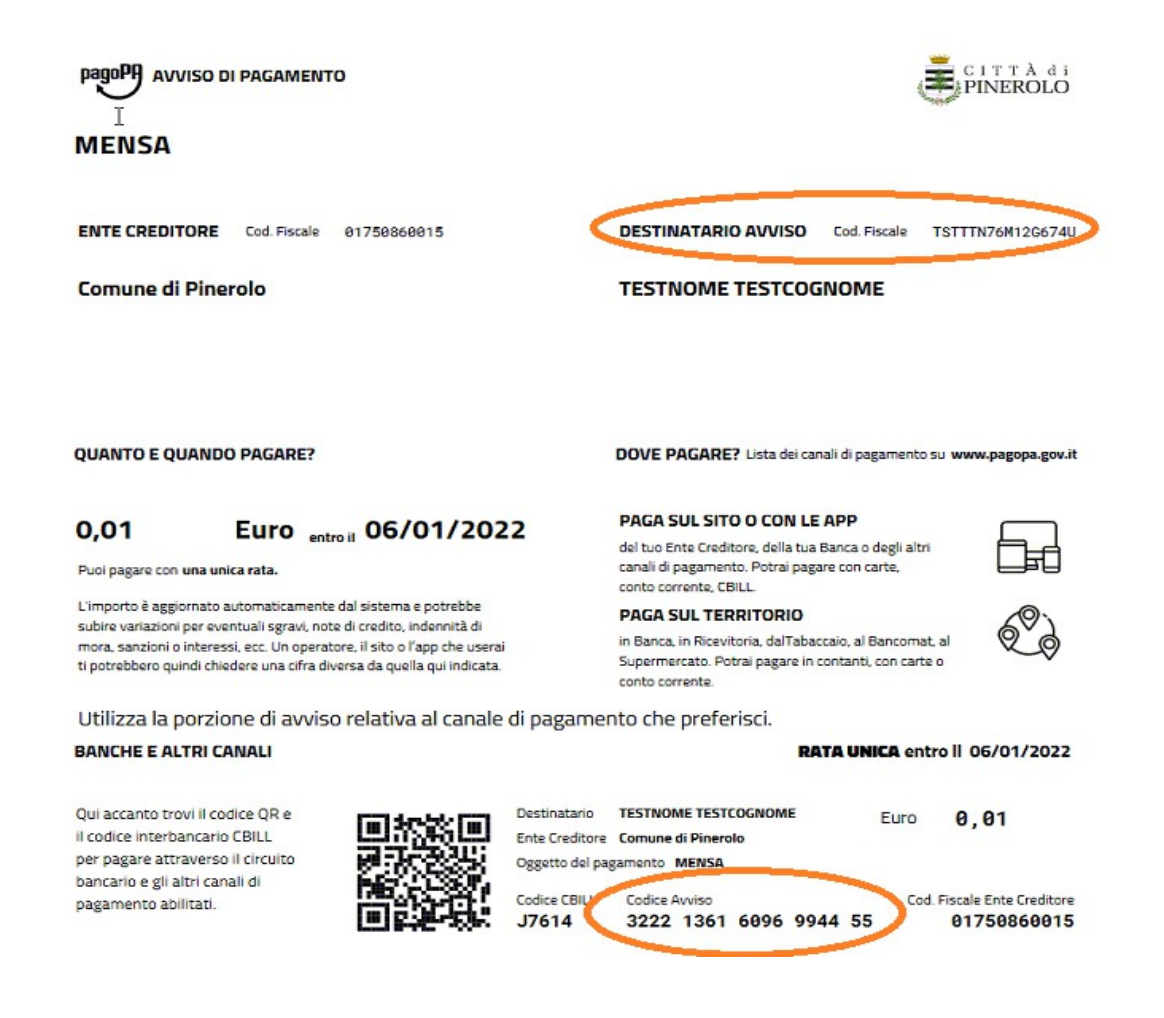

#### Procedura "PAGA CON PIEMONTE PAY" V.01

27/12/2021

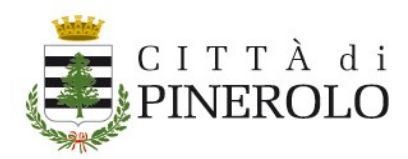

Il "Codice Avviso" è il codice IUV che andrà indicato per poter pagare online

Il Codice fiscale è quello del campo "Destinatario avviso – Cod Fiscale"

# Pagare tramite il sito PiemontePay

Passando dal link presente nell'email ricevuta, viene già riportato il codice IUV del pagamento

Altrimenti, dal sito <u>https://pay.sistemapiemonte.it/epayweb/</u>  $\rightarrow$  cliccare su !Paga con PIEMONTEPAY con IUV  $\rightarrow$ 

## Inserire i dati

Paga con PIEMONTEPAY con IUV

| RIFERIMENTI (1/2)   | 2<br>RIFERIMENTI (2/2) | 3<br>DATI PERSONALI | 4<br>RIEPILOGO            | 5<br>PAGAMENTO                 | G              |
|---------------------|------------------------|---------------------|---------------------------|--------------------------------|----------------|
| Dati obbligatori    |                        |                     |                           |                                |                |
| Codice Avviso / IUV |                        |                     | * Codice Fiscale o Partit | a IVA                          |                |
| 322213616096994455  |                        |                     |                           |                                |                |
|                     |                        | *                   | Non sono un robot         | reCAPTCHA<br>Privacy - Termini |                |
|                     |                        |                     |                           |                                |                |
| Indiatra            |                        |                     |                           | 🖨 Stan                         | npa Prosegui > |

Inserire il codice IUV (Codice Avviso) e il codice fiscale del Destinatario Avviso

Spuntare la casella "Non sono un robot" e, quindi, "PROSEGUI"

Verrà presentata una pagina di riepilogo del pagamento da effettuare

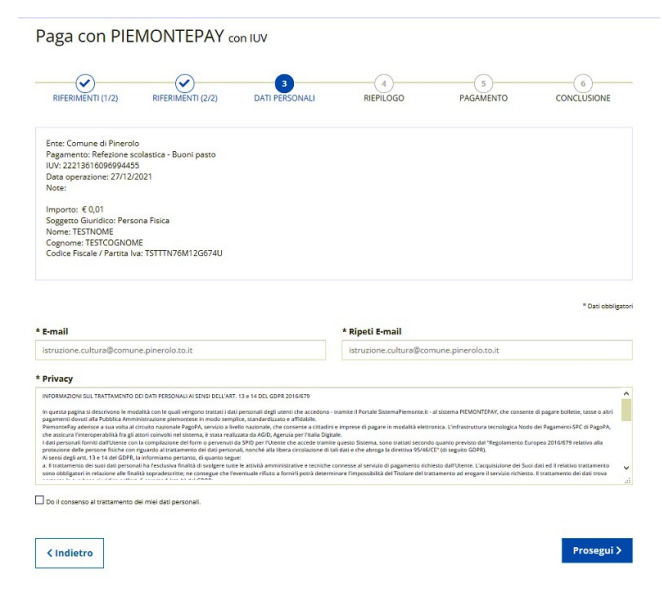

#### Procedura "PAGA CON PIEMONTE PAY" V.01

27/12/2021

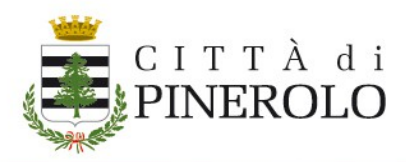

Inserire l'indirizzo e-mail al quale si intende far pervenire l'email riportante l'esito del pagamento e fornire il consenso al trattamento dei dati personali .

Verificare i dati e cliccare su "PROSEGUI"

Paga con PIEMONTEPAY con IUV

| Ente: Comune di Pine<br>Pagamento: Refezione | rolo<br>e scolastica - Buoni pasto                    |                                  |                          |                    |  |
|----------------------------------------------|-------------------------------------------------------|----------------------------------|--------------------------|--------------------|--|
| Data operazione: 27/1                        | 2/2021                                                |                                  |                          |                    |  |
| Note:                                        |                                                       |                                  |                          |                    |  |
| Importo: € 0,01                              |                                                       |                                  |                          |                    |  |
| Soggetto Giuridico: Pe                       | rsona Fisica                                          |                                  |                          |                    |  |
| Cognome: TESTCOGN                            | OME                                                   |                                  |                          |                    |  |
| Codice Fiscale / Partita                     | a Iva: TSTTTN76M12G674U                               |                                  |                          |                    |  |
| ail: istruzione.cultura@                     | comune.pinerolo.to.it                                 |                                  |                          |                    |  |
| e .                                          |                                                       |                                  |                          |                    |  |
| Selezionando "                               | <sup>p</sup> rosegui <sup>*</sup> confermi i dati e p | ootrai accedere alla pagina di P | agoPA dove potrai comple | tare il pagamento. |  |
|                                              |                                                       |                                  |                          |                    |  |
|                                              |                                                       |                                  |                          |                    |  |

### Pagare

Si verrà trasferiti al sito di PAGOPA al quale è possibile accedere sia con SPID che con la propria email

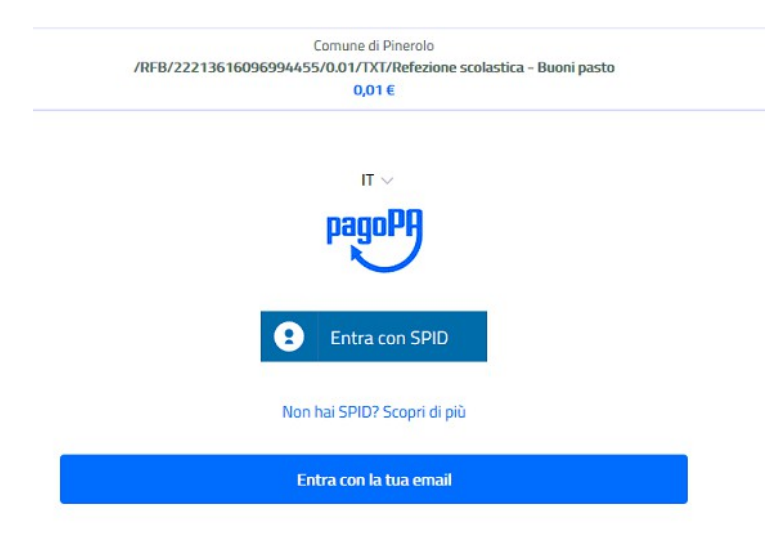

#### Procedura "PAGA CON PIEMONTE PAY" V.01

27/12/2021

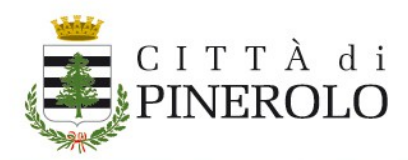

# Metodo di pagamento

Verrà quindi chiesto di selezionare il METODO DI PAGAMENTO

|                                                | Come vuoi p                                 | agare?          |  |
|------------------------------------------------|---------------------------------------------|-----------------|--|
| Ξ                                              | Carta di cr                                 | edito/debito    |  |
| Í                                              | Conto con                                   | rente           |  |
|                                                | Altri meto                                  | di di pagamento |  |
| Ordina per: A                                  | lfabetico 🗸 Tipo: C                         | irescente 🗸     |  |
| BANCOMAT PAY.<br>Bancomat Pay                  | Commissione max 0,50 €                      | >               |  |
| satispay                                       | Paga con satispay<br>Commissione max 0,00 € | >               |  |
| Postepay<br>Posteitaliano<br>Paga con Postepay | Reacon postopay<br>Commissione max 1,00 €   | >               |  |
| INTESA I SND4OLO<br>PayPal (                   | PayPal<br>Commissione max 1,50 €            | >               |  |
| PAYTIPPER<br>di Enel X<br>Pagamento con PayPal | PayPai                                      | >               |  |
| Carte Pagamento (                              | Commissione max 0,90 €                      | >               |  |

#### Procedura "PAGA CON PIEMONTE PAY" V.01

27/12/2021

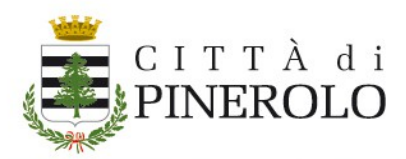

## **Esempio: SATISPAY**

Se avete attivato il pagamento con SATISPAY e avete la App scaricata sul telefono, cliccando su SATISPAY si presenta una pagina di riepilogo del pagamento da effettuare

| Totale                                | € 0,01                                   |
|---------------------------------------|------------------------------------------|
| Il pagamento sarà gestito da          | Modifica                                 |
| 嫯 satispay                            |                                          |
| Costo transazione                     | € 0,00 (j)                               |
| Invia esito a                         | istruzione.cultura@comune.pinerolo.to.it |
| Satispay                              |                                          |
| Attenzione: dopo la conferma non sarà | à più possibile annullare                |
|                                       | Continua                                 |

E sarà possibile procedere con il pagamento indicando il numero di telefono sul quale sia attiva la

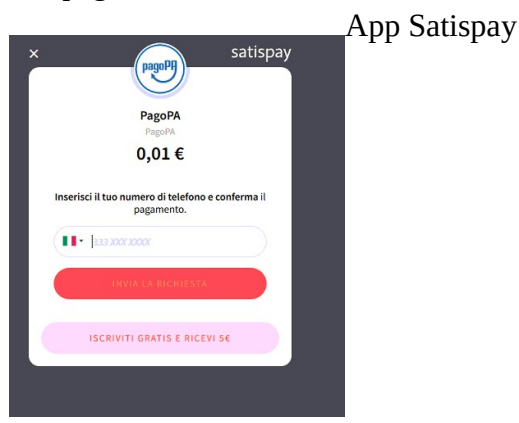

Verrà quindi inviata la richiesta di pagamento sul telefono indicato e sarà possibile proseguire

Una volta confermata l'operazione di pagamento da app Satispay, si riceverà la seguente conferma a video, e anche alla mail indicata l.

| $\checkmark$                                                 |
|--------------------------------------------------------------|
| Grazie, l'operazione è stata presa in carico.                |
| Riceverai l'esito a istruzione.cultura@comune.pinerolo.to.it |
| Chiudi                                                       |

#### Procedura "PAGA CON PIEMONTE PAY" V.01

27/12/2021

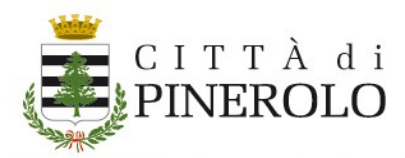

| PIEMONTE PAY <no-reply.piemontepay@csi.it></no-reply.piemontepay@csi.it>                                                                                                    |
|----------------------------------------------------------------------------------------------------|
| A istruzione.cultura@comune.pinerolo.to.it                                                                                                    |
| ▶ 🗞 2 allegati Scarica Salva in Drive                                                                                                    |
| Grazie per avere utilizzato PiemontePAY per il tuo pagamento.<br>Ti inviamo la Ricevuta Telematica che contiene l'esito della transazione di pagamento associato allo IUV<br>22213616096994455. |
| L'esito della transazione e': Pagamento eseguito                                                                                                    |
| Dati della transazione:                                                                                                    |
| <ul> <li>Ente beneficiario: Comune di Pinerolo</li> <li>Codice fiscale ente beneficiario: 01750860015</li> </ul>                                                                                |
| - Pagamento: Refezione scolastica - Buoni pasto                                                                                                    |
| - Num. transazione: PRD000000010485754<br>- Codice awiso: 322213616096994455<br>- IUV: 22213616096994455<br>- Prestatore di Servizi di Pagamento selezionato: LU30726739                        |
| - Data e ora: 27/12/2021 14:37:25                                                                                                    |
| - Importo: 0.01                                                                                                    |
| Un cordiale saluto                                                                                                    |

Disaziona ricovuta talamatica IIIV/<222126160060014EE

## **Conclusione del pagamento**

Concludendo la procedura dal sito di PiemontePay, verrà visualizzata la videata di conferma

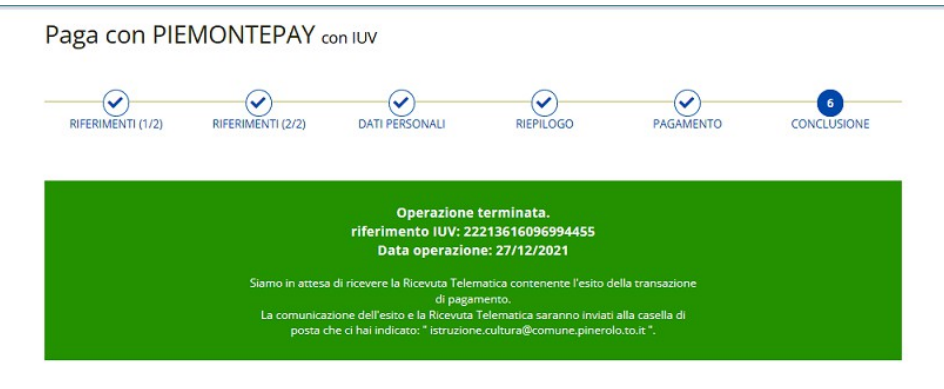

Servizio Istruzione: <u>istruzione.cultura@comune.pinerolo.to.it</u>

#### Procedura "PAGA CON PIEMONTE PAY" V.01

27/12/2021